## 通信

## インターネットをする

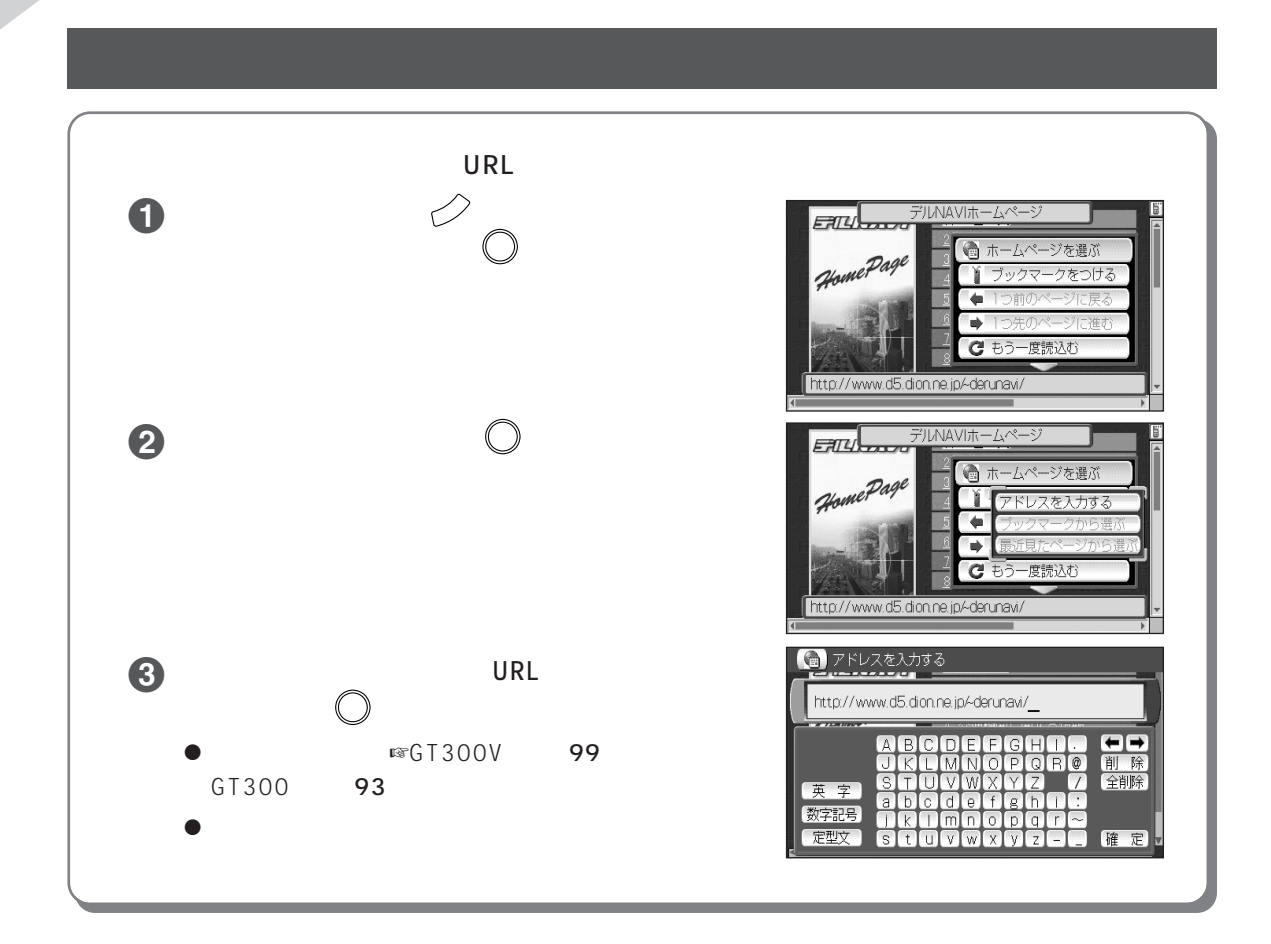

(伊 お願い)

- ●確実にインターネットとの接続を行うため、ホームページを見る前に、必ず下記のことを確認してください。
  - 接続している対応電話機の電池残量が十分にある
  - 対応電話機の電波が届く範囲にいる
  - 対応電話機の電波状況が悪い場所では通信を行わない(通信切断の原因になります。)

- インターネットサービスへの加入登録がされていない場合は、【かんたんインターネット設定】の画面になります。
  加入登録の手続き、またはプロバイダの設定を行ってください。(☞29、32、33ページ)
- インターネットとの接続を切って、表示しているページをゆっくり見ることができます。(10744ページ)
  (通話料とインターネット接続料が節約できます。)
- インターネットに接続しないときは、電源を切り対応電話機を外してください。(電池の消費が節約できます)
- ●ホームページ表示中、10分間(お買い上げ時の設定)通信がないときは、自動的にインターネットとの接続は切れます。時間の設定を変えたり、接続が切れないようにするには ☞45ページ